ChemOffice を既にインストール済みで、ライセンスの有効期限が切れた場合は以下の手順で再アクティベーションを実施してください。

なお、インターネット経由でライセンスのアクティベーションが実行されるため、必ずインターネットにアクセ スできる状態で実施してください。

【アクティベーションコードの確認】

| 1 | ダウンロードサイトヘアクセスします。                                                                                | https://connect.revvitysignals.com/sitesubscription/                                                                                                    |  |  |  |  |
|---|---------------------------------------------------------------------------------------------------|----------------------------------------------------------------------------------------------------|--|--|--|--|
|   | 左側のアルファベットで「J」をクリックす<br>るか、[Search for Institution]に「Josai<br>University」を入力し、城西大学のサイト<br>へ移動します。 | Preventime intervances      Preventime intervances     Preventime intervances     Preventime intervances     Preventime     Preventime     Preventime     Preventime     Preventime     Preventime     Preventime intervances     Preventime     Preventime     Preventime intervances     Preventime intervances     Preventime     Preventime     P                                                                                                    |  |  |  |  |
| 2 | 城西大学のサイト「Josai University」<br>であることを確認し、[Register]をクリッ<br>クします。                                   | Continuestion       Access version 15 and below, and Cloud Applications         Image: Provider influence, professional professional p                                                                                                    |  |  |  |  |
| 3 | ユーザ登録画面が表示されるので、[Click<br>here to Login]をクリックします。                                                 | Here billios Catact                                                                                                    |  |  |  |  |
|   |                                                                                                   | and the of a def the "Solvering energy:<br>Find converts*<br>Lad Remert*<br>Lad Remert *<br>Address 2<br>City *<br>Specified Code*<br>Specified Code*<br>Speci |  |  |  |  |

| 4 | ログイン ID とパスワードを入力し、<br>[Login]をクリックします。                                                                                   | Perkin                                                                                                    | Elmer' Solutio                                                                                                    | matics<br>ns                                                                                                    |                                                                                     |                                                                                                    |                                                                                                    |                                                                                                    |                     |                                                                                                    |
|---|----------------------------------------------------------------------------------------------------|----------------------------------------------------------------------------------------------------|----------------------------------------------------------------------------------------------------|----------------------------------------------------------------------------------------------------|-------------------------------------------------------------------------------------|----------------------------------------------------------------------------------------------------|----------------------------------------------------------------------------------------------------|----------------------------------------------------------------------------------------------------|---------------------|----------------------------------------------------------------------------------------------------|
|   | [Login ID]→大学メールアドレス<br>[Password]→ユーザ登録時に設定した                                                                            | Log In                                                                                                    | n S                                                                                                    | ign Up                                                                                                    |                                                                                     |                                                                                                    |                                                                                                    |                                                                                                    |                     |                                                                                                    |
|   | パスワード                                                                                                    | E Ivou                                                                                                    | irs@example.com<br>ir password                                                                                                    |                                                                                                    |                                                                                     |                                                                                                    |                                                                                                    |                                                                                                    |                     |                                                                                                    |
|   |                                                                                                    | Don't i                                                                                                    | remember your pass                                                                                                    | aword?                                                                                                    |                                                                                     |                                                                                                    |                                                                                                    |                                                                                                    |                     |                                                                                                    |
| 5 | ダウンロードサイトの左メニューにある                                                                                                    | Home<br>Activation &<br>List Entitlements                                                                                                    | List Entitlem<br>Entitements are listed below. Sort                                                                                                    | nents<br>by clicking a column heading. Select specific er                                                                                                    | tiliements to view or perfo                                                         | m actions on them                                                                                                    | i.                                                                                                    |                                                                                                    |                     | • U                                                                                                    |
|   |                                                                                                    |                                                                                                    |                                                                                                    |                                                                                                    |                                                                                     |                                                                                                    |                                                                                                    |                                                                                                    | CD                  |                                                                                                    |
|   | 「List Entitlements」をクリックします。                                                                                              | Devices<br>Create Device<br>Offline Device<br>Management<br>Downloads<br>List Downloads                                                                                                    | C C Pege 1 of 1 C<br>Crutitiement ID<br>ORD51867                                                                                                    | Product<br>CompOrtion Firms, VEDULP Academic<br>CompOrtion Firms, VEDULP Academic<br>Adaption                                                                                                    | Quantity_Purchased                                                                  | Activatio<br>Ar<br>Start Date<br>Mar 3, 2022                                                                                                    | n Code correspond<br>ctivation ID<br>Depiration<br>Mar 31, 2023                                                                                                    | ChemDraw/Chemi<br>is to the product is the re<br>Contains<br>Maintenance                                                                                                    | Product. Activation | C C Advanced Search Downloads Download Nov                                                                                                    |
|   | 「List Entitlements」 をクリックします。                                                                                             | Devices<br>Greate Device<br>Offline Device<br>Management<br>Downloads<br>List Downloads<br>Search Downloads<br>Recent Melsesis<br>Recent Melsesis<br>Recent Melsesis<br>Recent Melsesis<br>Recent Search<br>Accounts Silvers<br>List excounts<br>Search Accounts                                                                                                    | Page         1         of 1           Didlitionent ID            ORD15MSD.            ORD15MSD.         X1 Subire           ORD15MSD.         X1 Subire           ORD15MSD.         X1 Subire           ORD15MSD.         X1 Subire                                                                                                    | Combon Intel VIDUA Assent<br>Strandown Know MOULA Assent<br>Strandown Know Strandown Assent<br>Andrea Strandown Assent<br>Strandown Rev MOULA Assent<br>Strandown Rev MOULA | Quantity_Purchased<br>1<br>1<br>1<br>1<br>1                                         | Activatio<br>(A)<br>Start Date<br>Mar 3, 2022<br>Jan 24, 2018<br>Nov 1, 2018<br>Mar 10, 2019<br>Feo 5, 2021                                                                                                    | n Code correspond<br>ctiration ID<br>Mar 31, 2023<br>Mar 31, 2023<br>Mar 31, 2023<br>Mar 31, 2023<br>Mar 31, 2023                                                                                                    | ChemDraw/Chemi<br>to the product in the re-<br>v Contains v<br>Maintenance                                                                                                    |                     | Advenced Search     Download Search     Download Nov     Download Nov     Download Nov     Download Nov     Download Nov     Download Nov                                                                                                    |
|   | 「List Entitlements」 をクリックします。                                                                                             | Derice<br>Configure Device<br>Management<br>Management<br>Development<br>List Deventuals<br>Sector Development<br>Recent Rises<br>Recent Rises<br>Accounts Users<br>Accounts Users<br>Accounts Users<br>Search users<br>Search users                                                                                                    | Pege 1 d1     Detaileneet 00     Or015865.     Or015865.     Or015865.     Or015865.     Or015855.     Or015855.     Or015855.     Or015855.                                                                                                    | Company Internet Model Agence<br>Company Internet Model Agence<br>Company Internet<br>Company Internet Model Agence<br>Company Internet Model A                                                                                                    | Overtity Purchased                                                                  | Activities<br>(A)<br>Start Date<br>Mar 3, 2022<br>Jan 24, 2019<br>Nor 1, 2019<br>Nor 1, 2019<br>Res 5, 2021<br>Res 10, 2020                                                                                                    | n Code correspond<br>circuton ID<br>Depicetion<br>Mer 31, 2023<br>Mer 31, 2023<br>Mer 31, 2023<br>Mer 31, 2023<br>Mer 31, 2023                                                                                                    | ChemDraw/Chem<br>Brothe pendurin the re<br>Contains<br>Maintenance                                                                                                    |                     | Advanced Serven     Download Serven     Download New     Download New     Download New     Download New     Download New     Download New     Download New                                                                                                    |
| 6 | 「List Entitlements」をクリックします。<br>「Start Date」が一番新しい日付の<br>「Product Activation」に記載されている                                     | Create Device<br>Office Device<br>Office Device<br>Messgement.<br>Development<br>Development<br>Development<br>Recent (Flor Address<br>Accounts & Users<br>Accounts<br>Barenet<br>Home<br>Harmen<br>Seenal County<br>Harmen<br>Seenal Accounts<br>Barenet<br>Harmen<br>Sector Sector<br>Barenet<br>Accounts<br>Barenet<br>Harmen<br>Sector Sector<br>Barenet<br>Accounts<br>Barenet<br>Harmen<br>Accounts<br>Barenet<br>Barenet                                                                                                    | fege 1 of 1     foldmanned D     odd51867.     odd518687.     odd518687.c0K 10 upper     odd518688.c0K 10 upper     odd51858.c     odd518588.c     odd518588.c                                                                                                    | Compare Service Service S                                                                                                    | Oceanity Purchased 7 7 7 7 1 7 1 1 1 1 1 1 0 0 0 0 0 0 0 0                          | Acturals<br>Ar<br>Start Date<br>Mar 3, 2022<br>Jan 24, 2018<br>Mar 10, 2019<br>Are 10, 2019<br>Are 10, 2020<br>mm actors on them                                                                                                    | n Cole correspond<br>citivation ID<br>Depiration<br>Mer 31, 2023<br>Mer 31, 2023<br>Mer 31, 2023<br>Mer 31, 2023                                                                                                    | ChemDraw(Chem<br>to the product in the re-<br>vic Contains -<br>Maintenance                                                                                                    |                     | Adversed Seech<br>Doversal Nov<br>Doversal Nov<br>Doversal Nov<br>Doversal Nov<br>Doversal Nov<br>Doversal Nov<br>Doversal Nov<br>Doversal Nov<br>Doversal Nov                                                                                                    |
| 6 | 「List Entitlements」をクリックします。<br>「Start Date」が一番新しい日付の<br>「Product_Activation」に記載されている<br>コード (XXXX-XXXX-XXXX) を確認しま       | Carlo Durite<br>Office Durite<br>Massgement<br>Massgement<br>Burt Downback<br>Search Downback<br>Recent Files Added<br>Accounts & Usars<br>Mark Carlos<br>Mark Carlos                                                                                                    | Page 1 011      Dettlement D      Or015855.      Or015855.      Or015855.      Or015855.      Or015855.      Or015855.      Or015855.      Or015855.      Or015855.      Or015855.      Dettlement are land block tor1      Page 1 of 1      Cettlement D      Or015857                                                                                                    |                                                                                                    | Oversity, Versland<br>1<br>1<br>1<br>1<br>1<br>1<br>1<br>1<br>1<br>1<br>1<br>1<br>1 | Acturation<br>(a)<br>Start Date<br>Mar 3, 3022<br>(a) 24, 2018<br>Mar 1, 2018<br>Mar 1, 2018<br>Mar 1, 2018<br>Mar 1, 2019<br>Mar 1, 2020<br>Mar 3, 2021<br>Mar 3, 2022                                                                                                    | n Code correspond<br>churation ID<br>Mer 31, 2023<br>Mer 31, 2023<br>Mer 31, 2023<br>Mer 31, 2023<br>Mer 31, 2023<br>Mer 31, 2023<br>Mer 31, 2023<br>Mer 31, 2023<br>Code correspondence<br>characteristics<br>Code correspondence<br>characteristics<br>Mer 31, 2023 | Cembrav/Cem State products the re- Ministerior Contact of the re- Contact of the re- Contact of the re- Contact of the re- Contact of the re- Contact of the re- Contact of the re- Ministerior |                     | Adversed Seech     Download     Download     Downloa |
| 6 | 「List Entitlements」をクリックします。<br>「Start Date」が一番新しい日付の<br>「Product_Activation」に記載されている<br>コード (XXXX-XXXX-XXXX) を確認しま<br>す。 | Carelo Device<br>Office Device<br>Office Device<br>Messgement.<br>Deveload<br>Senter Downloads<br>Senter Downloads<br>Recent File Addred<br>Accounts & Users<br>Accounts<br>Unit were<br>Senter House<br>Unit were<br>Senter Verster<br>Accounts<br>Counts<br>Counts | fege 1 011      fedetament 0      fedetament 0      fedetamen |                                                                                                    | Overrity, Jouland<br>1<br>1<br>1<br>1<br>1<br>1<br>1<br>1<br>1<br>1<br>1<br>1<br>1  | Activistics<br>(a)<br>Start 3. 2020<br>(a) 2.4.2.2.9<br>(b) 1.2.2.9<br>(c) 1.2.2.9<br>(c) 1.2.2. | n Code correspond<br>Cruston ID<br>Depietón<br>Mer 31. 2023<br>Mer 31. 2023<br>Mer 31. 2023<br>Mer 31. 2023<br>Mer 31. 2023<br>Mer 31. 2023<br>Mer 31. 2023<br>Mer 31. 2023<br>Mer 31. 2023<br>Mer 31. 2023                                                           | Combrav/Chem<br>Is to be predicted as the<br>of Contant of Maintenance                                                                                                    |                     | Advanced Server      Downkoat      Downkoat      Downkoat      Downkoat      Downkoat      Downkoat      Downkoat      Downkoat      Downkoat      Connected Server      Ownkoat      Downkoat      Downkoat    |

## 【アクティベーションコードの入力】

| 7 | ChemDraw を起動すると、アクティベーショ             | PerkinElmer Software Activation                                                                                  |
|---|--------------------------------------|----------------------------------------------------------------------------------------------------|
|   | い両面がまテキれるので 「Activation              | You must activate your software to continue:                                                                     |
|   | ン 画 面 が 衣 小 さ 4 t る い て、 [Activation | Organization:                                                                                                    |
|   | code]に項目6で確認したコードを入力し、               | *Emil:<br>*Activation code::::::::::::::::::::::::::::::::::::                                                   |
|   | [Activate or deactivate online]を選択し  | Activate or deactivate online                                                                                    |
|   | た状態で、[Activate]をクリックします。             | Triul (10 free launches left) Troubleshooting Farbie, contact us a <u>thesulfindmatics support performations</u> |
|   |                                      | Your host ID is: 00023H8328F                                                                                     |
|   | ※右図の画面が表示されない場合は、                    | Help Deactivate Activate Quit                                                                                    |
|   | ChemDraw を起動後、上部メニューより               |                                                                                                    |
|   | [Help]→[Activate ChemDraw]を選択し       |                                                                                                    |
|   | ます。                                  |                                                                                                    |
| 8 | アクティベーションが成功された旨の画面                  | PerkinElmer Software Activation                                                                                  |
|   | が表示されるので、[OK]をクリックします。               | You have successfully activated ChemDraw with a license for<br>ChemOffice Professional.                          |
|   |                                      | ОК                                                                                                    |
|   | 以上で、アクティベーション作業は完了で                  |                                                                                                    |
|   | す。                                   |                                                                                                    |